# ISA INVENTÁRIO

Sempre **atualize os produtos no ISA** antes de utilizar as **"Rotinas"** para garantir que as informações estejam corretas e completas durante o processo de envio e análise.

1º Passo – Clique sobre o botão **"Atualizar Produtos"**, conforme ilustrado na imagem.

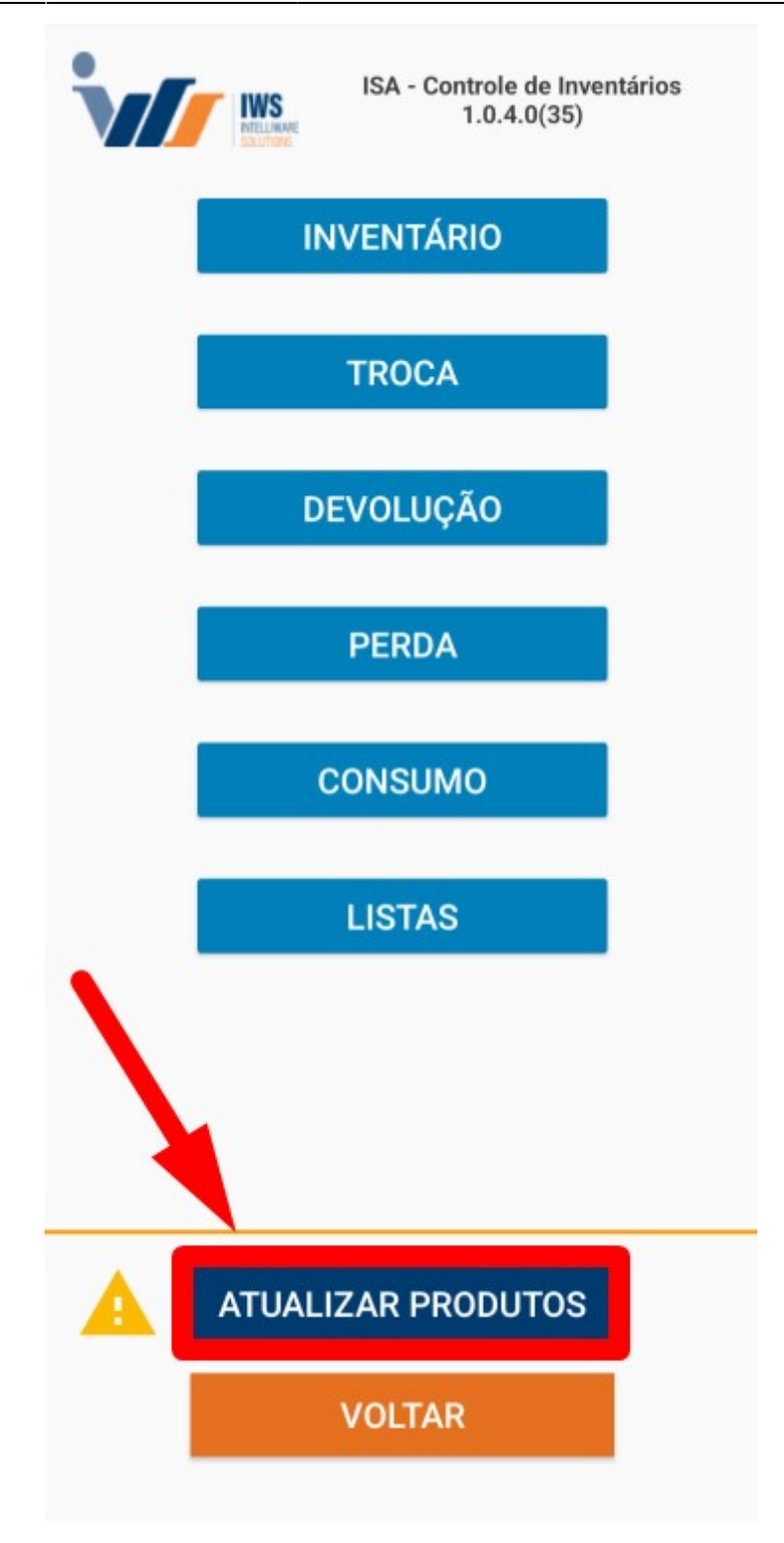

Uma tela de atualização dos produtos será exibida, conforme ilustrado na imagem.

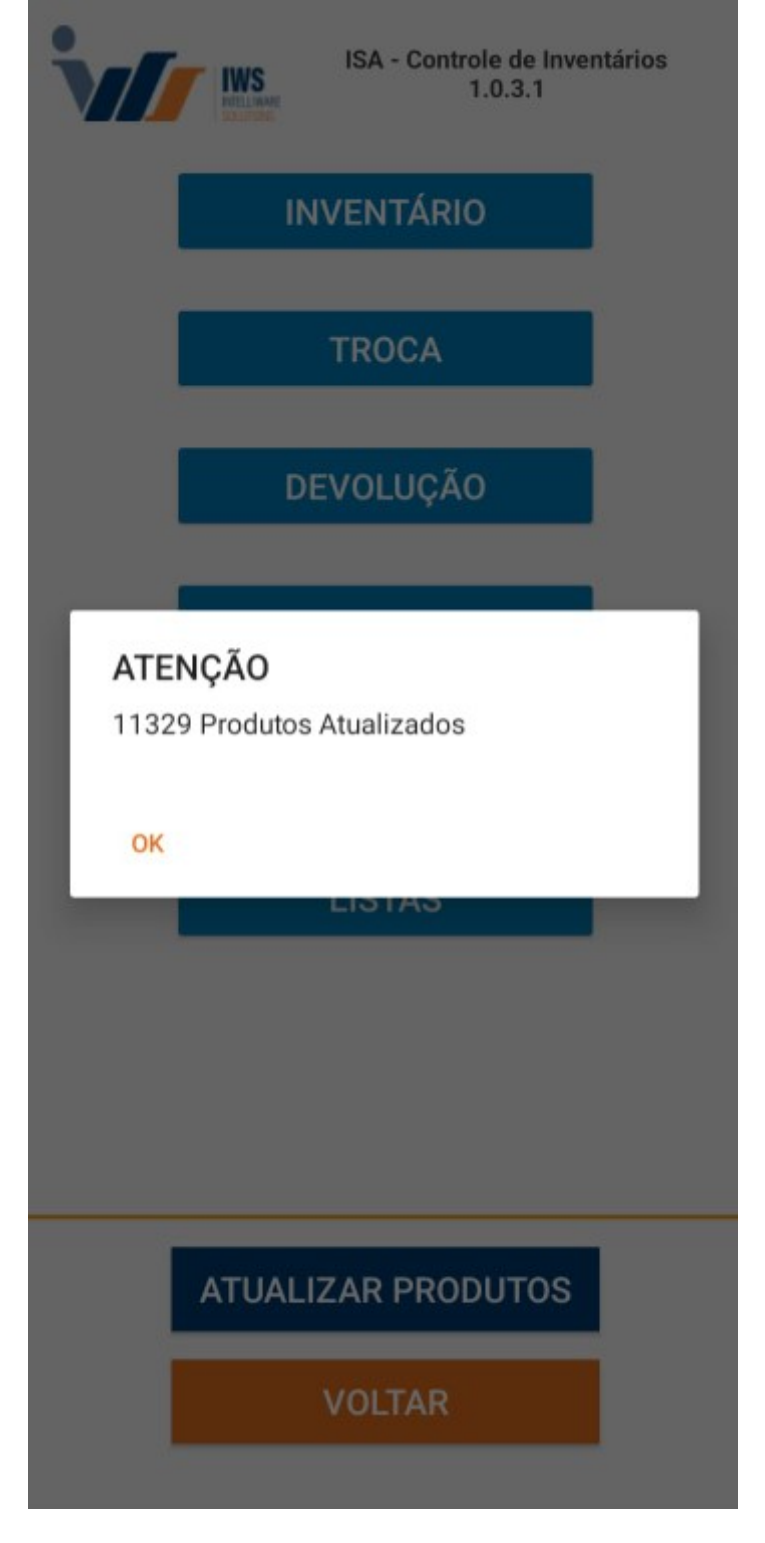

2º Passo – Clique sobre o botão **"Inventário"**, conforme ilustrado na imagem.

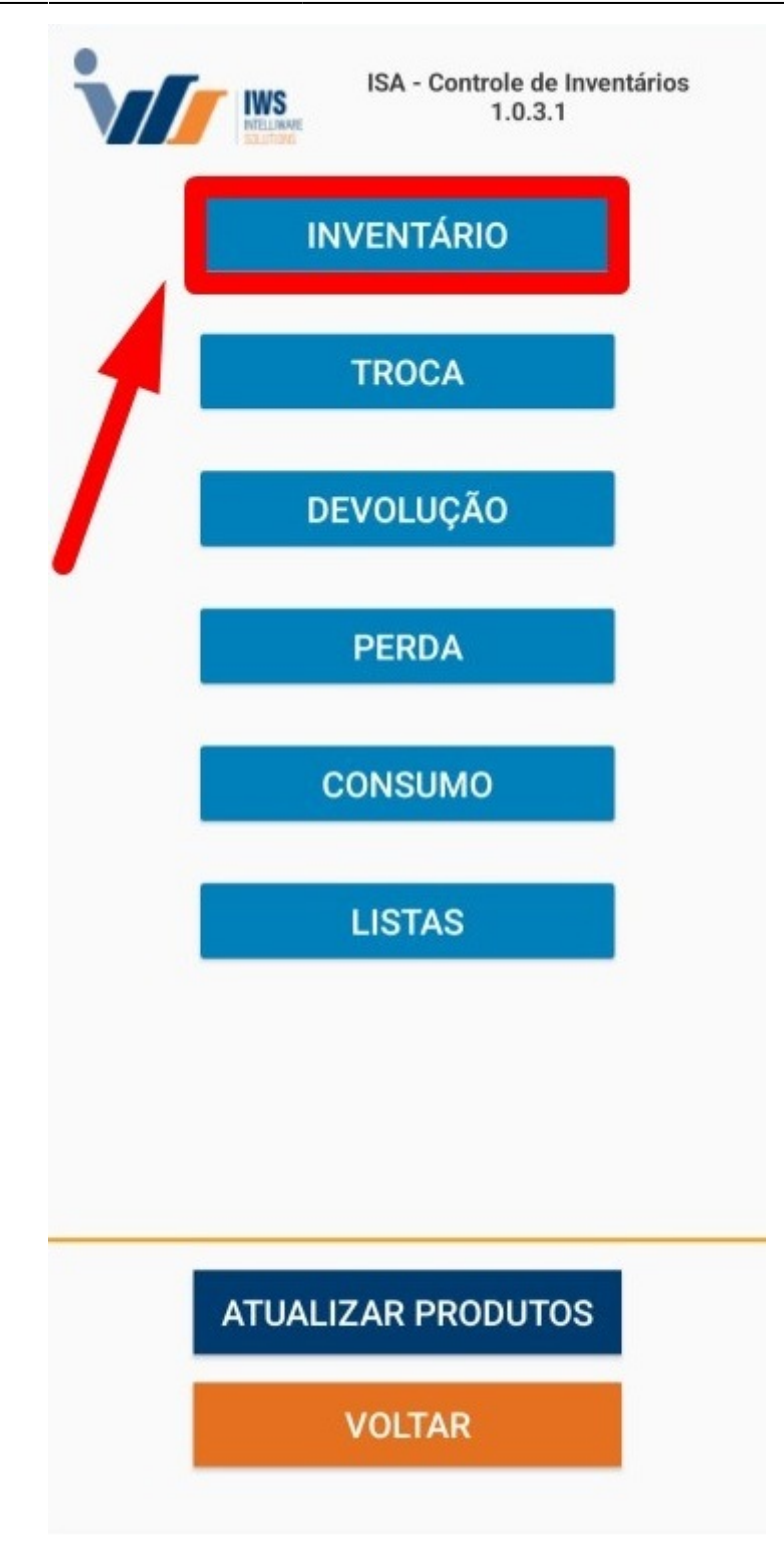

3º Passo – Confirme a **"Data do Lançamento"** e, em seguida, clique no botão **"Aceitar"**, conforme ilustrado na imagem.

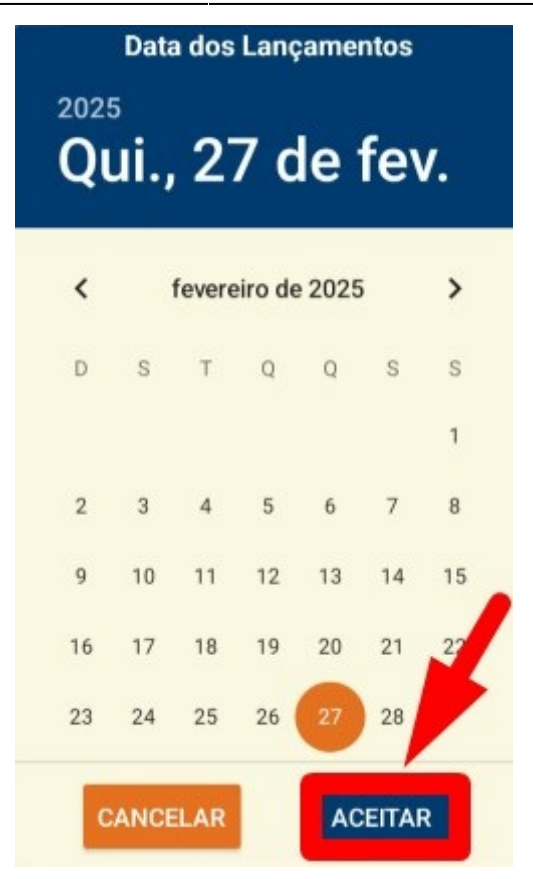

4º Passo - Para criar um **"Novo Inventário"**, basta clicar sobre o botão **"+"**, conforme ilustrado na imagem.

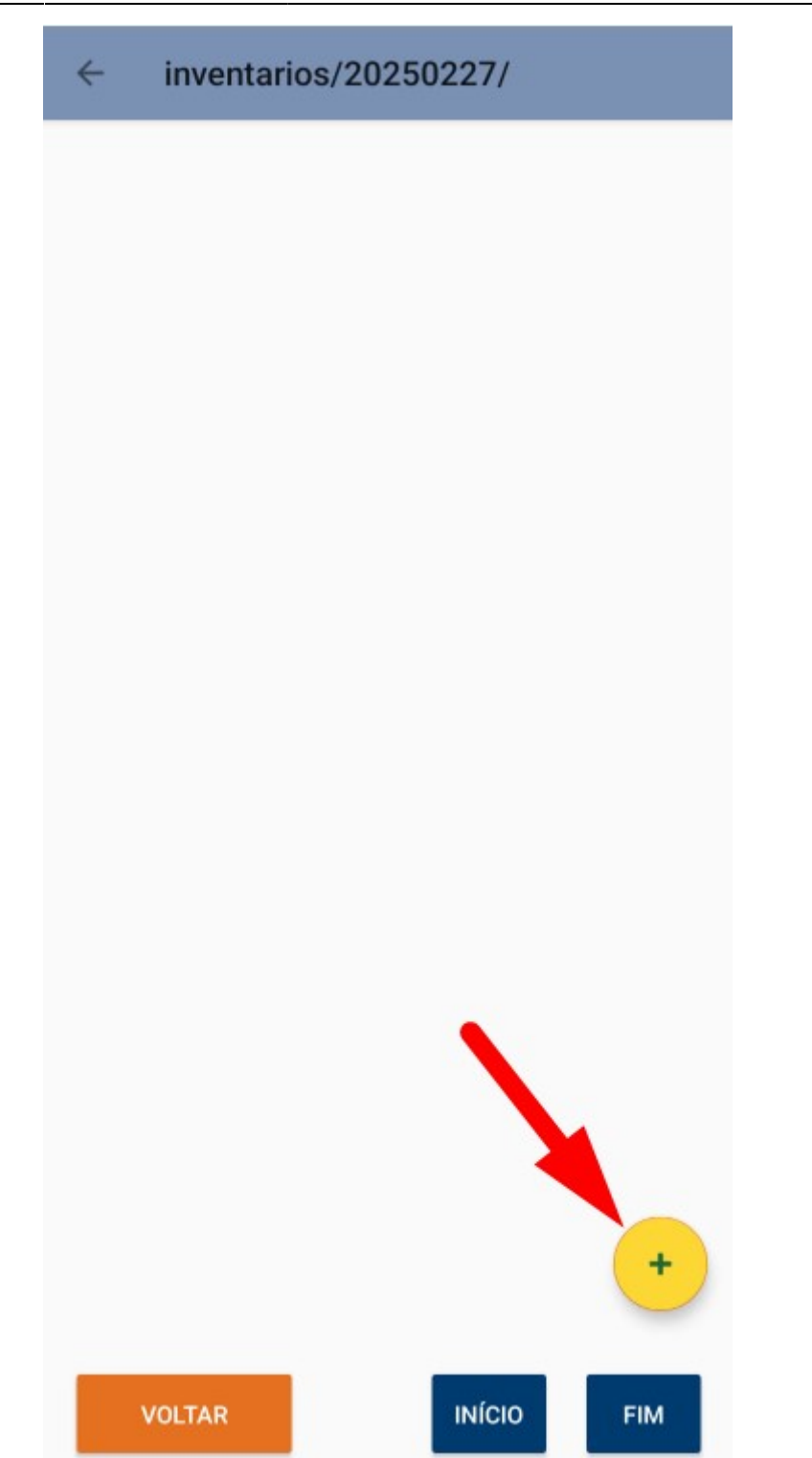

A tela de "Dados do Inventário" terá os seguintes elementos:

• Cont.Depósito: Uma opção para indicar se o inventário foi contado no depósito ou na loja.

Se marcado, o arquivo será identificado com a descrição "#dep" seguida do nome do arquivo após a contagem. **Exemplo: "#DEP\_inventario2"**.

Se desmarcado, o arquivo será identificado normalmente, sem a marcação de depósito. Exemplo:

#### "inventario1".

Conforme ilustrado na imagem.

inventario1.txt 1 contados #DEP\_inventario2.txt 1 contados

- Identificação do arquivo: O nome do arquivo será informado ao preencher os dados na tela.
- **Botão "Ok":** Após preencher os campos, o usuário deverá clicar no botão "Ok" para concluir a criação do novo inventário.

Essa opção é apenas para identificar onde o inventário foi contado (loja ou depósito) e não altera o processo de contagem, conforme ilustrado na imagem.

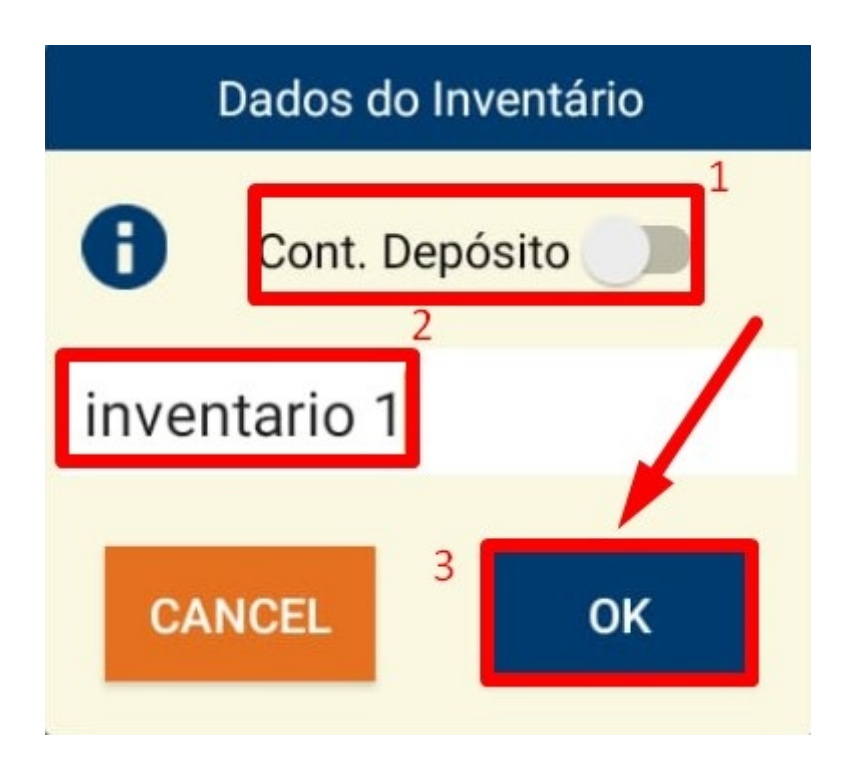

5º Passo – Para realizar a contagem do inventário, selecione o inventário desejado e clique no botão, conforme ilustrado na imagem. Isso iniciará o processo de contagem e atualização dos produtos dentro do inventário selecionado.

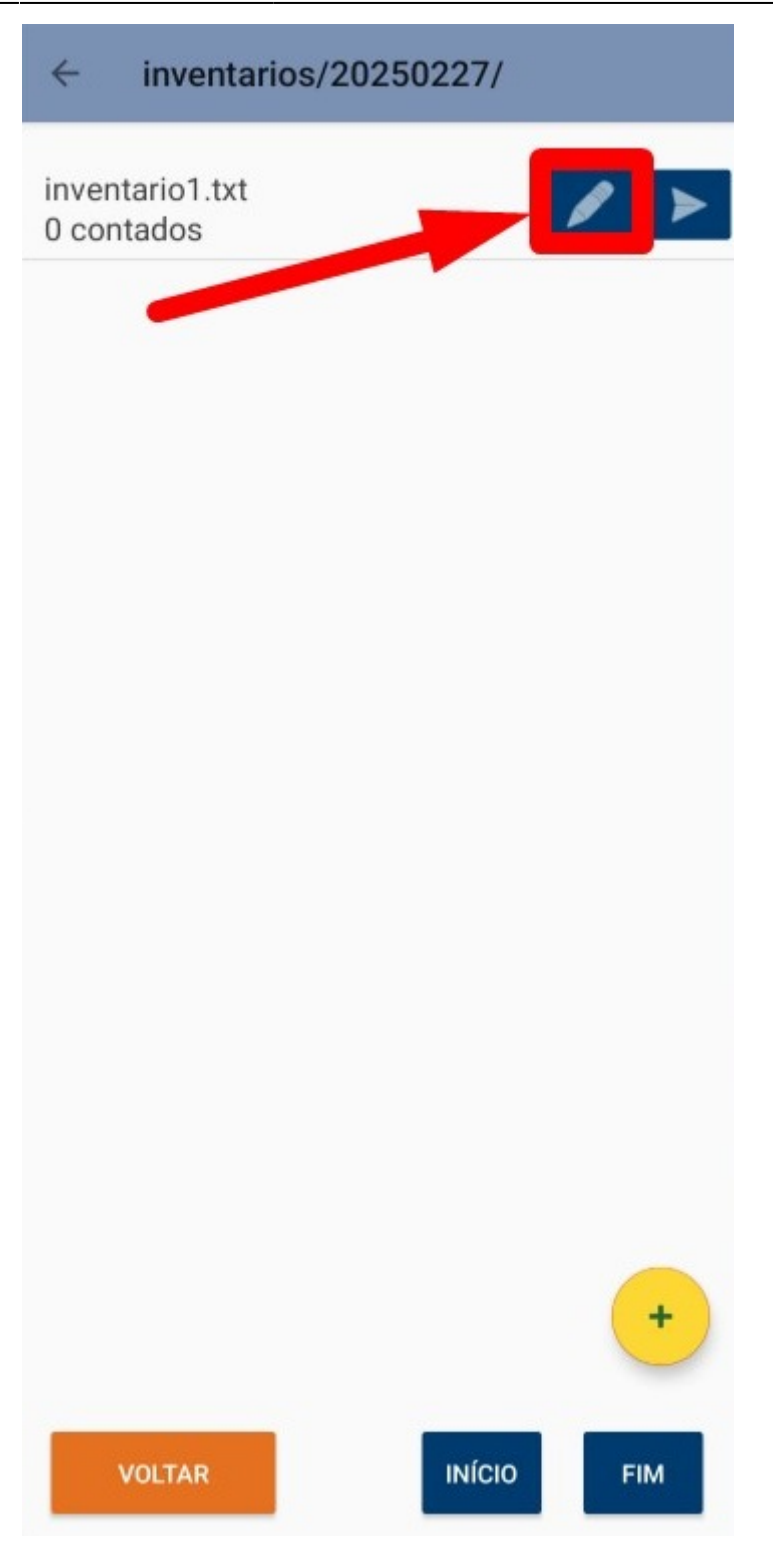

Uma tela será exibida para realizar o lançamento dos produtos a serem inventariados. Para fazer a leitura do **"código de barras"** do produto, clique no botão **"LER CÓDIGO"**, conforme ilustrado na imagem.

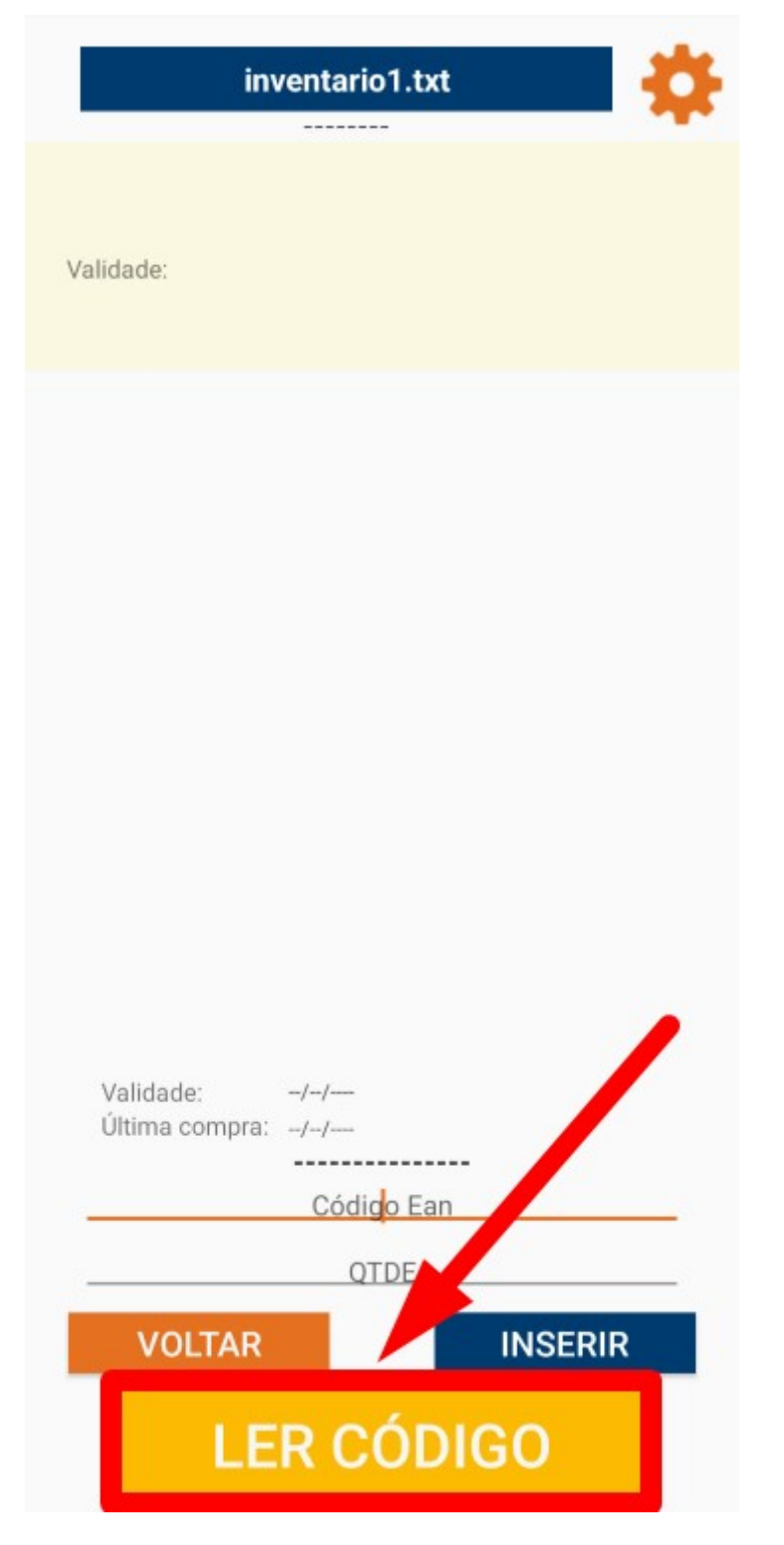

A câmera do celular será ativada para realizar a leitura do **"código de barras"** do produto, conforme ilustrado na imagem. Após a leitura, as informações do produto serão automaticamente registradas no inventário.

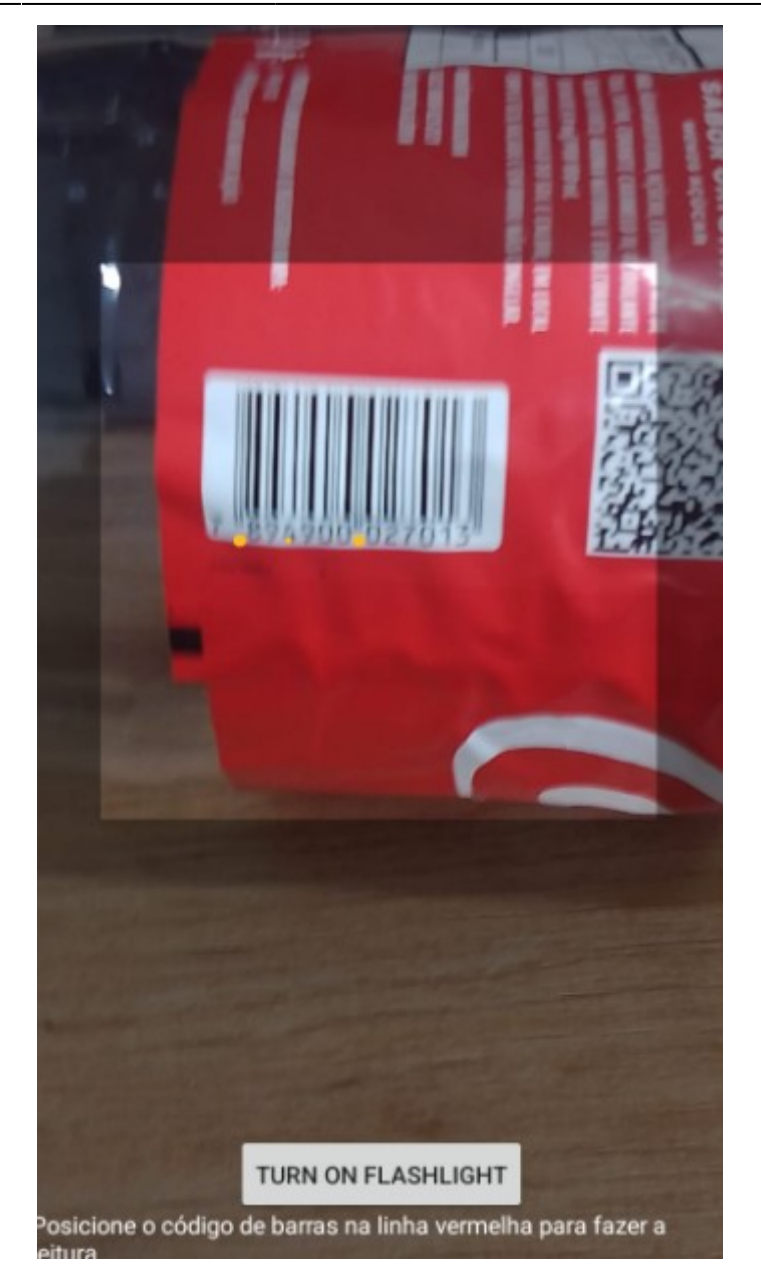

6º Passo – O sistema retornará automaticamente o nome do **"Produto"**. Basta inserir a **"Quantidade"** e, em seguida, clicar no botão **"Inserir"**, conforme ilustrado na imagem.

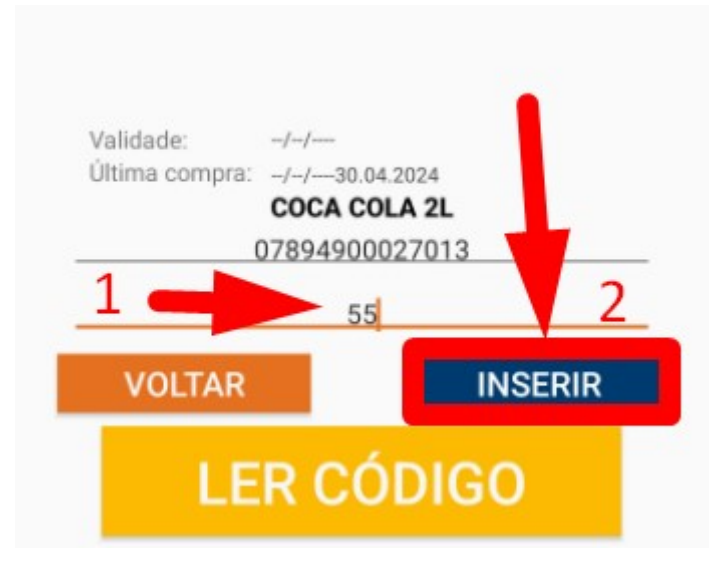

Isso registrará o produto e a quantidade no inventário, conforme ilustrado na imagem.

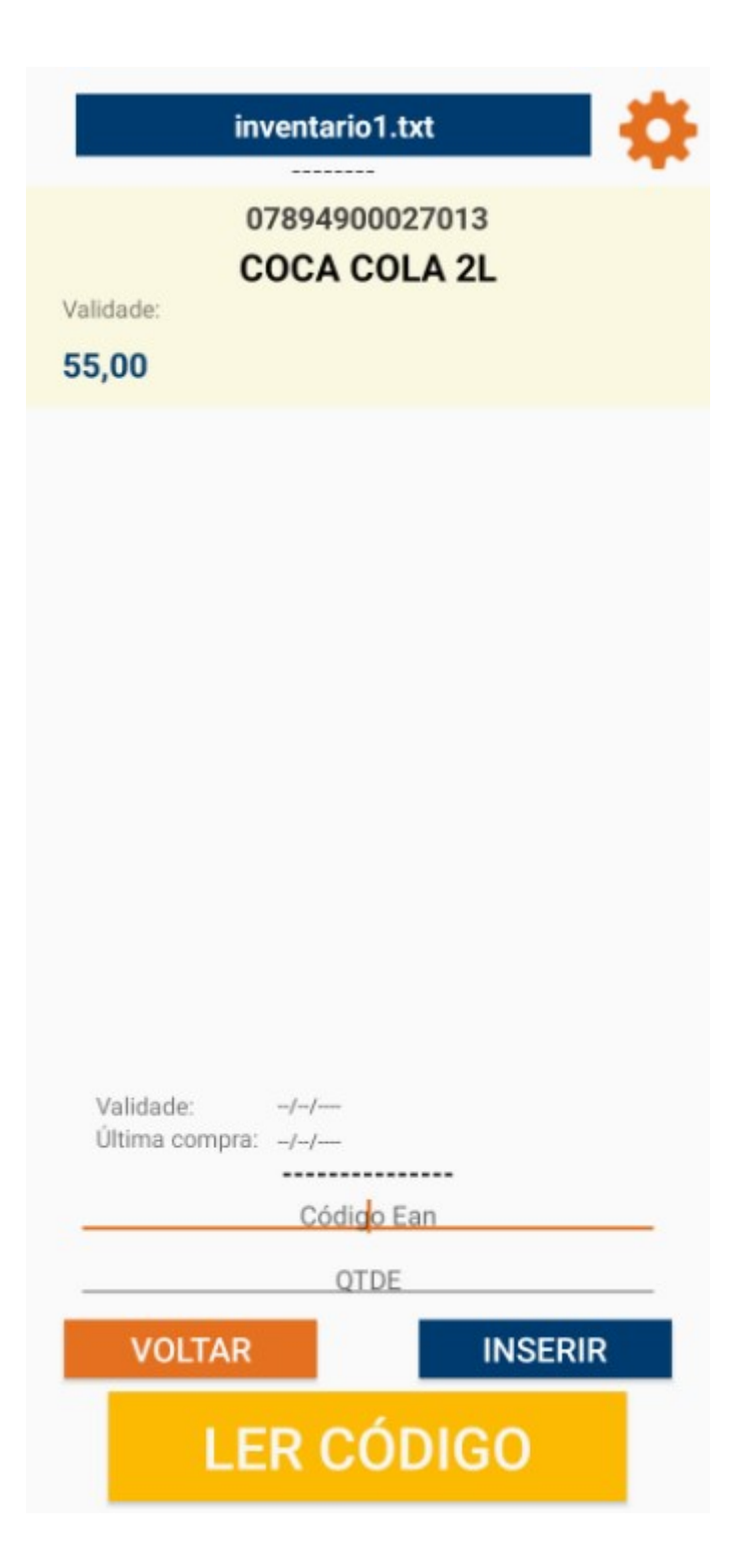

Caso queira adicionar mais produtos ao inventário, basta repetir o procedimento de leitura do código de barras, inserir a quantidade e clicar em **"Inserir"** para cada produto adicional.

#### OBSERVAÇÃO

 Caso queira verificar os produtos já inventariados, basta clicar sobre o nome do inventário, conforme ilustrado na imagem. Isso permitirá visualizar todos os produtos e quantidades registradas até o momento.

## inventario1.txt

 Todos os produtos serão exibidos. Caso deseje remover algum produto do inventário, basta clicar sobre o **"botão"** de remoção, conforme ilustrado na imagem. Isso excluirá o produto selecionado do inventário.

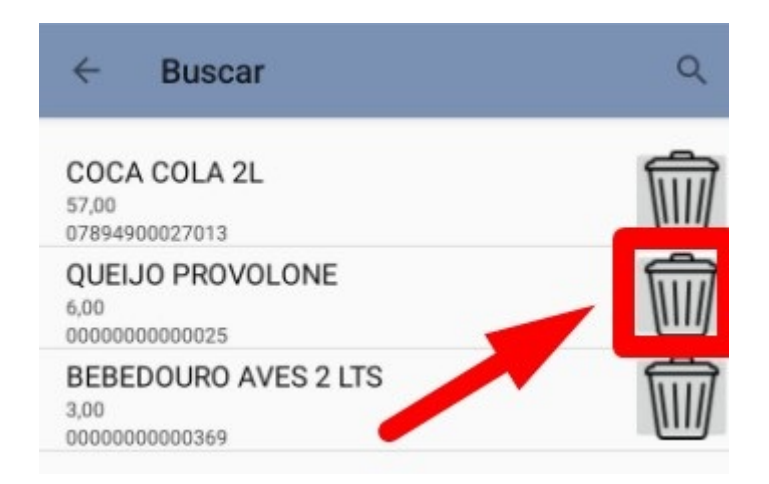

Caso realize a leitura do "Código de barras" de um produto já inventariado, será exibida uma tela
perguntando se deseja "Cancelar" ou "Somar" à quantidade já inventariada, conforme ilustrado
na imagem. Isso permitirá ajustar a quantidade de forma adequada, conforme necessário.

#### **ATENÇÃO**

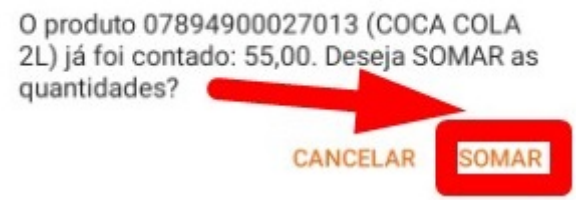

Se optar pela opção **"SOMAR"**, a quantidade será automaticamente alterada, adicionando o valor informado à quantidade já inventariada, conforme ilustrado na imagem.

| ← Buscar                                       | Q |
|------------------------------------------------|---|
| COCA COLA 2L<br>57,00<br>07894900027015        |   |
| QUEIJO PROVOLONE<br>6,00<br>00000000000025     | Ŵ |
| BEBEDOURO AVES 2 LTS<br>3,00<br>00000000000369 | Ŵ |

7º Passo - Após realizar os lançamentos de todos os produtos, basta clicar no botão "VOLTAR" para

retornar à tela de **"inventários"**, conforme ilustrado na imagem. Isso permitirá finalizar o processo e retornar ao menu principal de inventários.

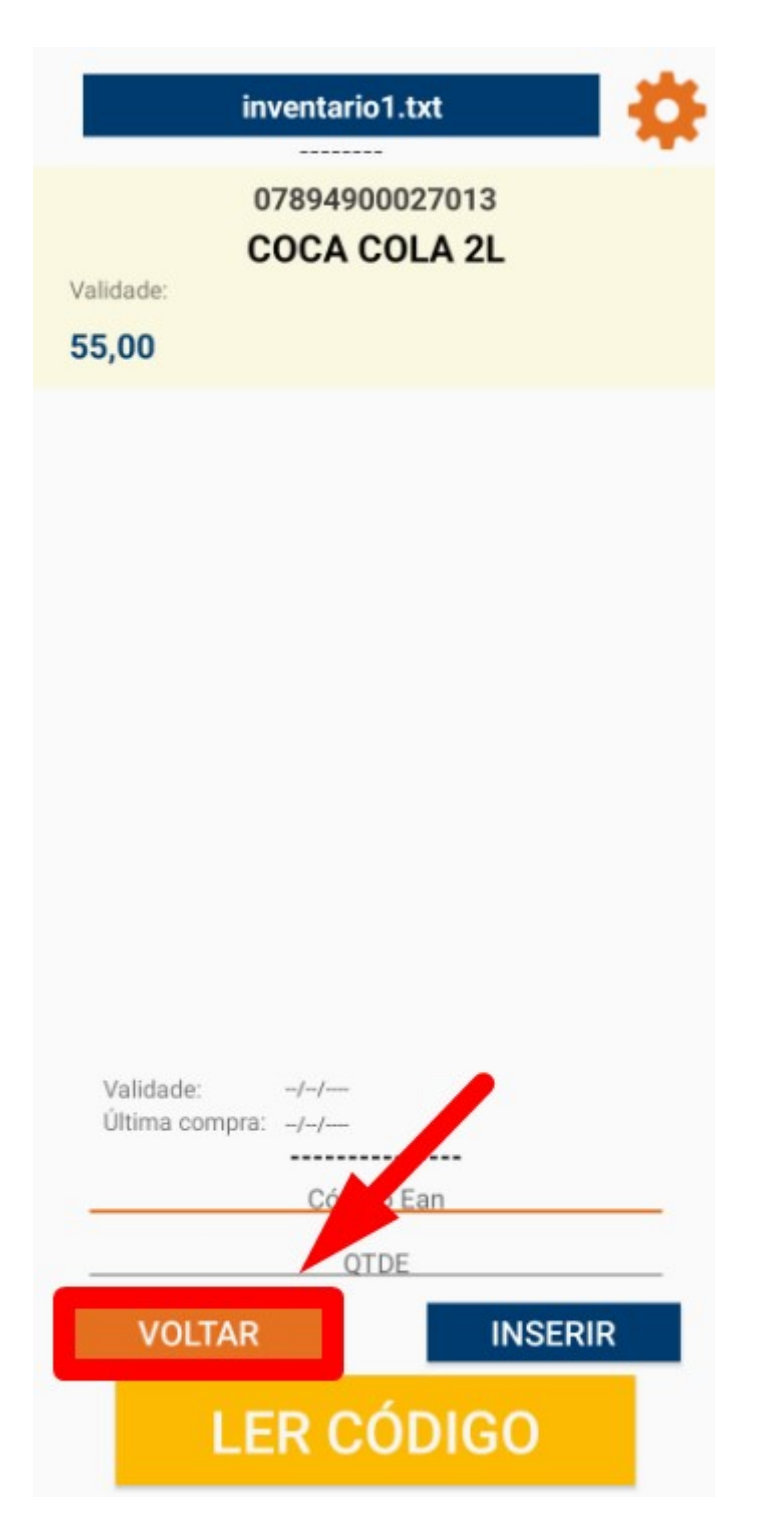

Na tela de **"Inventários"**, para enviar o arquivo para **"Intellicash"**, basta clicar no botão, conforme ilustrado na imagem. Isso enviará os dados do inventário para o sistema de forma integrada.

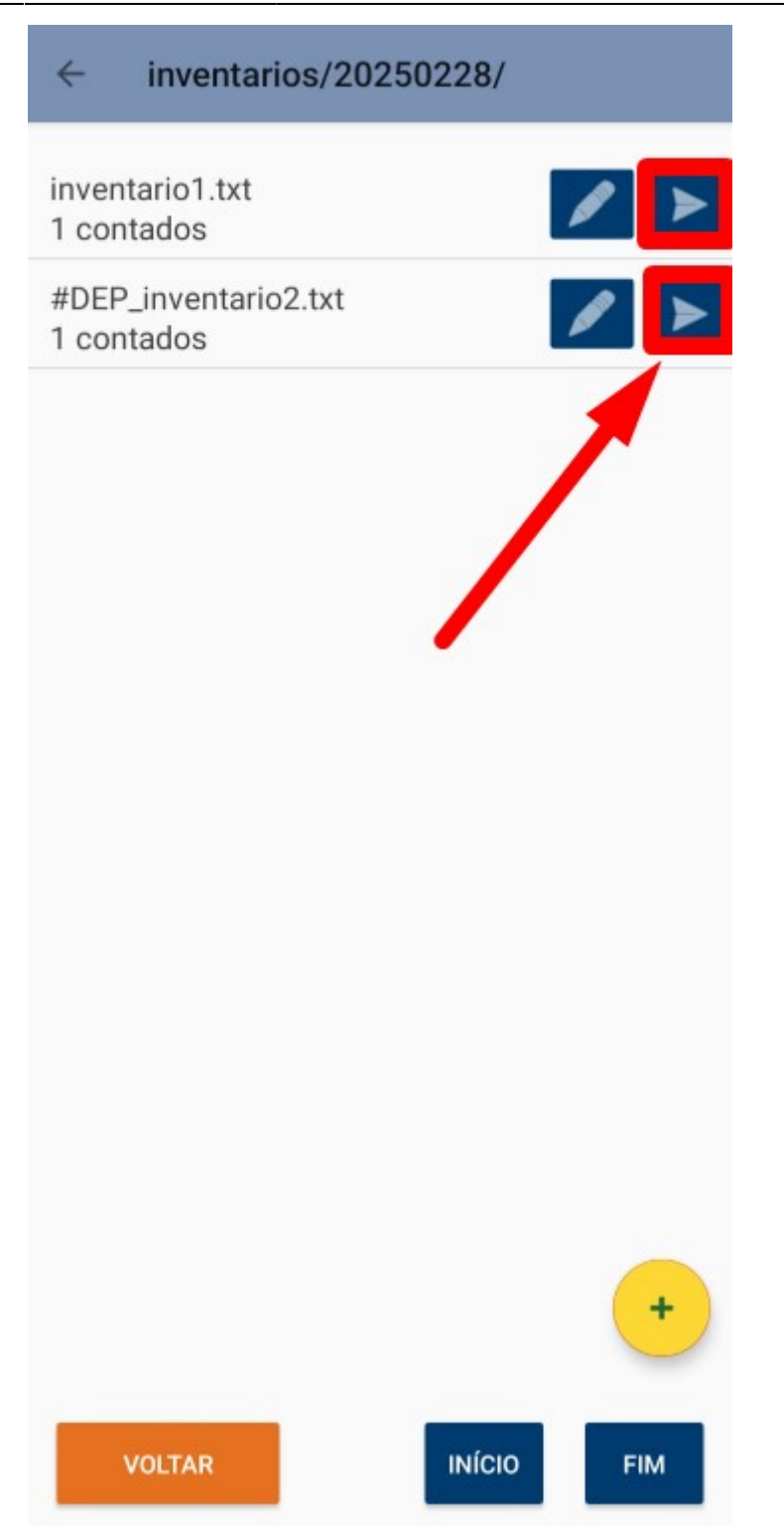

Uma tela de confirmação de envio será exibida, conforme ilustrado na imagem. Nessa tela, você poderá confirmar que o arquivo foi enviado corretamente para o **"Intellicash"**.

### ATENÇÃO

Arquivo enviado: inventario1.txt

OK

# **INVENTÁRIO (INTELLICASH)**

1º Passo – Iremos acessar **"Gerenciamento do Sistema"**, clicando sobre o logotipo, conforme a imagem abaixo. Isso nos levará à área de configurações e gerenciamento do sistema.

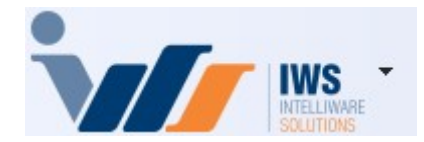

2º Passo – Para acessar **"Inventário"**, clique em **(ESTOQUE ► INVENTÁRIOS)**, conforme ilustrado na imagem abaixo. Isso abrirá a tela onde será possível gerenciar os inventários do sistema.

| 4  | Cadastros              | • |     |                             |   |
|----|------------------------|---|-----|-----------------------------|---|
| Ì. | PDV                    | • |     |                             |   |
|    | Estoque                | F | 2   | Vendas                      | ٠ |
| 0  | Integrações            | • | 2*  | Notas Fiscais               | ٠ |
|    | IntelliStock           | • |     | Pedidos de Compras          | € |
| Ť9 | Gerenciador de Tarefas | • | ۵,  | Outras Operações            |   |
| ŏ  | Financeiro             | • | D   | Inventários                 |   |
| -  | Contabilidade          | • | D   | Cotações                    |   |
| 3  | Relatórios             | • | \$  | Promoções                   | • |
| -  | Configuração           | • | ÎEI | Etiquetas                   |   |
| T  | Ferramentas            | • | 9   | Redução Z                   |   |
| 2  | Mostra/Esconder Menu   |   | 2   | Devolução para Fornecedor   |   |
| -  | Suporte                | • | 3   | Controle de Produção        | • |
|    | Encerrar               |   | D   | Controle Pedidos/Orçamentos |   |
|    |                        | - | ٢   | Mala Direta                 |   |
|    |                        |   | ×   | Criar Pedido de Compras     |   |
|    |                        |   | 23  | Importar Arquivo Sintegra   |   |
|    |                        |   | 3   | Troca de Mercadoria         |   |
|    |                        |   | 30) | Expedição                   |   |
|    |                        |   |     | Recebimento de Mercadorias  |   |
|    |                        |   | A   | Controle de Vasilhames      | • |

3º Passo – Clique no botão **"Novo"**, preencha o campo **"Descrição"** e informe o tipo como **"Loja Aberta"** ou **"Loja Fechada"**. Em seguida, clique no botão **"+ Inserir"**, conforme ilustrado na imagem. Isso criará um novo inventário com as informações fornecidas.

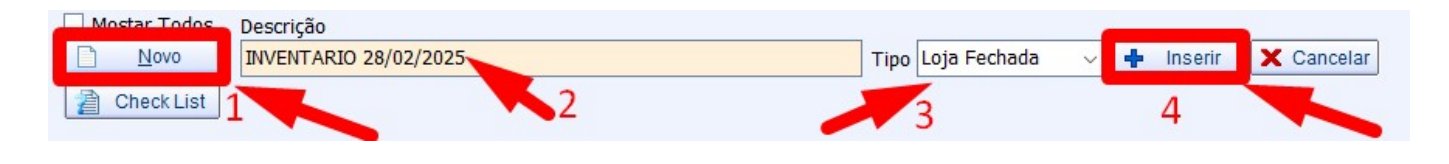

- Loja Aberta: Considera a hora da contagem do inventário, ou seja, o inventário é atualizado com base no momento exato da contagem.
- **Loja Fechada:** Refere-se à última operação do dia. Por exemplo, se a contagem for realizada no dia 11, a última operação desse dia será a correção do inventário, considerando o fechamento do dia.

4º Passo – Preencha os campos **"Data da Contagem"** e **"Retroagir Histórico desde"** e clique no botão **"Importar"**, conforme ilustrado na imagem. Isso permitirá importar os dados necessários para o inventário, conforme a data e o histórico configurados.

| Inventário            |              |                          |                     |   |             | -                           |      | $\times$ |
|-----------------------|--------------|--------------------------|---------------------|---|-------------|-----------------------------|------|----------|
| INVENTARIO 28/02/2025 |              |                          |                     |   |             |                             |      | <b>B</b> |
| Data da Contagem 28,  | /02/2025 🔹   | <u>R</u> etroagir Histór | co desde 28/02/2025 | - |             | 🎒 Imprimir                  | 🔊 Ex | portar   |
| <u>C</u> ódigo        | <u>Q</u> tde | 0 <u>V</u> alid.         | ► End.              |   | 🕂 Inserir 👻 | <ul> <li>Aplicar</li> </ul> | 🔂 Im | portar   |

5º Passo – Uma tela de **"Importar Produtos"** será exibida. Basta clicar sobre o botão, conforme ilustrado na imagem. Isso iniciará o processo de importação dos produtos para o inventário.

| Importar F | rodutos |           |         |                 |                | _       |         | ×    |
|------------|---------|-----------|---------|-----------------|----------------|---------|---------|------|
| Entrada    |         |           | _       |                 |                | 8       | 🥇 Carr  | egar |
| 15         |         |           | Grupos  |                 |                | 85      |         | - 28 |
| ►          |         | Descrição | •       | Itens Coletados | r Itens Estq 🔻 | Valor ( | Coletad |      |
| -          |         |           | Produto | s               |                |         |         |      |
| Código     | -       | Produto   | •       | Qtde Coletada   |                | Total C | Coletad |      |
| _          |         |           |         |                 |                |         |         |      |
| 🧳 Limpar   |         |           |         |                 | 📳 Fechar       |         | Confir  | mar  |

Localize os arquivos coletados pelo celular. Eles serão automaticamente enviados para a pasta "C:\IWS\COLETAS". Após o envio, o sistema criará uma pasta com o "nome colocado no celular", conforme ilustrado na imagem. Isso organizando os arquivos de acordo com o nome especificado no celular para fácil acesso.

| 💼 > Este Computador > HD | (C:) > IWS > COLETAS |                |         |
|--------------------------|----------------------|----------------|---------|
| ł                        |                      |                |         |
| Nome                     | Data de modificação  | о Тіро         | Tamanho |
| 🧰 moto e13               | 28/02/2025 13:42     | Pasta de arqui | vos     |

Dentro da pasta, será criada outra pasta com o nome da rotina utilizada. Neste caso, haverá uma pasta chamada **"Inventários"**, conforme ilustrado na imagem. Isso ajudará a organizar os arquivos de acordo com a rotina específica utilizada no processo.

| Este Computador | > | HD (C:) | > | IWS | >      | COLETAS       | > | moto e13     | >      |         |  |
|-----------------|---|---------|---|-----|--------|---------------|---|--------------|--------|---------|--|
|                 |   |         |   |     |        |               |   |              |        |         |  |
| Nome            | ~ |         |   | D   | )ata ( | de modificaçã | 0 | Тіро         |        | Tamanho |  |
| 🚞 inventarios   |   |         |   | 2   | 8/02   | /2025 16:00   |   | Pasta de arc | luivos |         |  |

Dentro da pasta, estarão todos os arquivos de inventário lançados pelo celular, conforme ilustrado na imagem. Esses arquivos contêm os dados relacionados ao inventário coletado e podem ser acessados para verificação ou processamento posterior.

| 📄 « IWS > COLETAS > moto e13 | <ul> <li>inventarios</li> </ul> | ~ C      | Pesquisar em in | ventarios 🔎 |
|------------------------------|---------------------------------|----------|-----------------|-------------|
|                              |                                 |          |                 | ≣ - 🔹       |
| Nome                         | Data de modifica                | ção Tipo |                 | Tamanho     |
| #DEP_inventario2.txt         | 28/02/2025 14:08                | Docume   | ento de Texto   | 1 KB        |
| inventario.txt               | 28/02/2025 15:57                | Docume   | ento de Texto   | 1 KB        |
| inventario1.txt              | 28/02/2025 14:08                | Docume   | ento de Texto   | 1 KB        |
|                              |                                 |          |                 |             |

Basta selecionar o arquivo desejado e clicar no botão "Salvar", conforme ilustrado na imagem.

Salvar como × « IWS > COLETAS > moto e13 > inventarios 4 С م 个 ~ Organizar 👻 Nova pasta 目 -? Data de modificação Nome Tipo Tamanho A Início #DEP\_inventario2.txt 28/02/2025 14:08 Documento de Texto 1 KB 📩 Galeria 📄 inventario.txt 28/02/2025 15:57 1 KB Eduardo – F inventario1.txt 28/02/2025 14:08 Documento de Texto 1 KB 📰 Área de 🖈 🚽 Downloa 🖈 inventario.txt Nome: Arquivos texto (\*.txt) Tipo: Sa<u>l</u>var Cancelar Ocultar pastas

Last update: 2025/02/28 19:43 implantacao:isainventario http://wiki.iws.com.br/doku.php?id=implantacao:isainventario&rev=1740771809

O sistema retornará automaticamente para a tela de **"Importar Produtos"**, com o arquivo vinculado. Para realizar a importação dos dados, basta clicar no botão **"Carregar"**, conforme ilustrado na imagem. Isso iniciará o processo de importação dos dados do arquivo para o inventário.

|                                                           |                                                                                                    | IIIO.CAL             |                 |         |                                    |           | Carreo                         |
|-----------------------------------------------------------|----------------------------------------------------------------------------------------------------|----------------------|-----------------|---------|------------------------------------|-----------|--------------------------------|
|                                                           | Gr                                                                                                    | 11005                |                 |         |                                    |           |                                |
|                                                           | Descrição                                                                                                    | upos<br>+ 1          | Itens Coletados | ✓ Itens | s Estq 🔻                           | Valor Co  | letado                         |
| ão Cadastrado                                             |                                                                                                    |                      |                 | 6       | 7842                               |           | 317                            |
|                                                           |                                                                                                    |                      |                 |         |                                    |           |                                |
|                                                           | Intellicash3                                                                                                    |                      |                 | ×       |                                    |           |                                |
|                                                           |                                                                                                    |                      |                 |         |                                    |           |                                |
|                                                           | Arquivo importado com suces                                                                                                    | so!                  |                 |         |                                    |           |                                |
|                                                           | Arquivo importado com suces                                                                                                    | sso!                 |                 |         |                                    |           |                                |
| –<br>Código <del>v</del>                                  | Arquivo importado com suces                                                                                                    | sso!                 | C               | ĸ       | Ŧ                                  | Total Col | etado                          |
|                                                           | Arquivo importado com suces                                                                                                    | sso!                 | C               | IK      | <b>↓</b><br>25,000                 | Total Col | letado<br>(                    |
|                                                           | Arquivo importado com suces<br>AGUA MINERAL LINDOIA PREMIUM<br>AGUA MINERAL LINDOIA PREMIUM                                                                | sso!                 |                 | K       | <b>25,000</b><br>15,000            | Total Col | letado<br>(                    |
| Código →<br>0000000000002<br>000000000005<br>000000000012 | Arquivo importado com suces<br>AGUA MINERAL LINDOIA PREMIUM<br>AGUA MINERAL LINDOIA PREMIUM<br>AGUA TONICA DE QUININO VERMO                                | sso!<br>1<br>1<br>DI | C               | ιK      | 25,000<br>15,000<br>5,000          | Total Col | letado<br>(<br>(<br>11(        |
| Código ▼<br>0000000000002<br>0000000000005<br>0000000000  | Arquivo importado com suces<br>AGUA MINERAL LINDOIA PREMIUM<br>AGUA MINERAL LINDOIA PREMIUM<br>AGUA TONICA DE QUININO VERMO<br>CABARE ICE FRUTAS VERMELHAS | sso!<br>1<br>DI<br>5 | C               | IK .    | 25,000<br>15,000<br>5,000<br>5,000 | Total Col | letado<br>(<br>(<br>11(<br>171 |

Caso haja outros arquivos, repita o "Passo 5". Isso garantirá que todos os arquivos necessários

sejam importados para o inventário de forma adequada.

Após importar todos os arquivos, basta clicar no botão **"Confirmar"**, conforme ilustrado na imagem. Isso finalizará o processo de importação e validará os dados no sistema.

| Importar Produto                                          | is                                                                                                    |                                     |                                                      | - 0 ×                                             |
|-----------------------------------------------------------|----------------------------------------------------------------------------------------------------|-------------------------------------|------------------------------------------------------|---------------------------------------------------|
| Entrada C:\IWS\C                                          | :OLETAS\moto e13\inventarios\inventario.tx                                                                                                    | t                                   | (                                                    | 逽 😼 Carrega                                       |
|                                                           | Grupo                                                                                                    | S                                   |                                                      |                                                   |
|                                                           | Descrição                                                                                                    | <ul> <li>Itens Coletados</li> </ul> | ✓ Itens Estq                                         | Valor Coletado                                    |
| Não Cadastrado                                            |                                                                                                    |                                     | 6 7842                                               | 317,4                                             |
|                                                           |                                                                                                    |                                     |                                                      |                                                   |
|                                                           |                                                                                                    |                                     |                                                      |                                                   |
| _                                                         | Produt                                                                                                    | 05                                  |                                                      |                                                   |
| —<br>Código <del>v</del>                                  | Produt                                                                                                    | OS<br>Qtde Coletad                  | la 🗸                                                 | Total Coletado                                    |
| <br>Código →<br>00000000000002                            | Produto<br>Produto -<br>AGUA MINERAL LINDOIA PREMIUM                                                                                                    | OS<br>Qtde Coletad                  | la <del>▼</del><br>25,000                            | Total Coletado<br>0,                              |
| Código →<br>00000000000002<br>00000000000005              | Produto<br>AGUA MINERAL LINDOIA PREMIUM<br>AGUA MINERAL LINDOIA PREMIUM                                                                                       | OS<br>Qtde Coletad                  | la →<br>25,000<br>15,000                             | Total Coletado<br>0,<br>0,                        |
| Código →<br>00000000000002<br>00000000000005<br>000000000 | Produto<br>Produto<br>AGUA MINERAL LINDOIA PREMIUM<br>AGUA MINERAL LINDOIA PREMIUM<br>AGUA TONICA DE QUININO VERMOI                                           | OS<br>Qtde Coletad                  | la ←<br>25,000<br>15,000<br>5,000                    | Total Coletado<br>0,<br>0,<br>110,                |
| Código ▼<br>00000000000002<br>0000000000000000000000      | Produto<br>Produto<br>AGUA MINERAL LINDOIA PREMIUM<br>AGUA MINERAL LINDOIA PREMIUM<br>AGUA TONICA DE QUININO VERMO<br>CABARE ICE FRUTAS VERMELHAS             | OS<br>Qtde Coletad                  | la ←<br>25,000<br>15,000<br>5,000<br>5,000           | Total Coletado<br>0,<br>0,<br>110,<br>171,        |
| Código -<br>000000000000000000000000000000000000          | Produto ▼<br>AGUA MINERAL LINDOIA PREMIUM<br>AGUA MINERAL LINDOIA PREMIUM<br>AGUA TONICA DE QUININO VERMO<br>CABARE ICE FRUTAS VERMELHAS<br>COPO CHOPP 770 ML | OS<br>Qtde Coletad                  | la ←<br>25,000<br>15,000<br>5,000<br>5,000<br>80,000 | Total Coletado<br>0,<br>0,<br>110,<br>171,<br>35, |

Para fechar a tela de **"Importar Produtos"**, clique no botão **"Fechar"**, conforme ilustrado na imagem. Isso encerrará o processo de importação e retornará à tela anterior.

| Importar   | Produtos   |                       |                   |                 |                 | _3   |            | ×     |
|------------|------------|-----------------------|-------------------|-----------------|-----------------|------|------------|-------|
| Entrada C: | \IWS\COLET | AS\moto e13\inventari | os\inventario.txt |                 |                 | õ    | 😽 Cari     | regar |
| 100        |            |                       | Grupos            | 2               |                 | 15   |            |       |
| •          |            | Descrição             | •                 | Itens Coletados | ▼ Itens Estq ▼  | Valo | or Coleta  | 10 •  |
| ·          |            |                       |                   |                 |                 |      |            |       |
|            |            |                       | Produto           | s               |                 |      |            |       |
| Código     | -          | Produto               | •                 | Qtde Coletad    | la <del>-</del> | Tota | al Coletad | 10 -  |
|            |            |                       |                   |                 |                 |      |            |       |
| 🧳 Limpar   | ]          |                       | _                 |                 | Fecha           | r 🗸  | Confir     | mar   |

6º Passo – Na tela de **"Inventário"**, serão exibidos todos os produtos importados. Para confirmar o lançamento do inventário, basta clicar no botão **"Confirmar"**, conforme ilustrado na imagem. Isso finalizará o processo de importação e confirmará os dados no sistema.

|   | Importar Produte                                          | 15                                                                                                    |           |                   |                                                      | - C      | x c                                            |
|---|-----------------------------------------------------------|----------------------------------------------------------------------------------------------------|-----------|-------------------|------------------------------------------------------|----------|------------------------------------------------|
|   | Entrada C:\IWS\C                                          | COLETAS\moto e13\inventarios\inventar                                                                                                    | io.txt    |                   | (                                                    | 3 💈      | Carregar                                       |
|   | 14<br>1                                                   | C                                                                                                    | IDOC      |                   |                                                      |          |                                                |
|   | \$                                                        | Descrição                                                                                                    | apos<br>T | Itens Coletados   | ✓ Itens Estg                                         | Valor Co | letado                                         |
|   | Não Cadastrado                                            | ,                                                                                                    |           |                   | 6 7842                                               |          | 317,4                                          |
|   |                                                           |                                                                                                    |           |                   |                                                      |          |                                                |
|   |                                                           |                                                                                                    |           |                   |                                                      |          | 1                                              |
|   | _                                                         |                                                                                                    |           |                   |                                                      |          |                                                |
|   |                                                           |                                                                                                    |           |                   |                                                      |          |                                                |
|   |                                                           | Pro                                                                                                    | duto      | 5                 |                                                      |          |                                                |
|   | Código 🔻                                                  | Produto -                                                                                                    | duto      | G Qtde Coletad    | a 🔻                                                  | Total Co | letado 🤹                                       |
| • | Código <del>-</del><br>0000000000002                      | Produto -                                                                                                    | duto      | S<br>Qtde Coletad | la <del>▼</del><br>25,000                            | Total Co | letado                                         |
| • | Código →<br>000000000000002<br>00000000000005             | Produto -<br>AGUA MINERAL LINDOIA PREMIUM<br>AGUA MINERAL LINDOIA PREMIUM                                                                                              | dutos     | G<br>Qtde Coletad | la <del>√</del><br>25,000<br>15,000                  | Total Co | letado<br>0,0<br>0,0                           |
|   | Código →<br>00000000000002<br>00000000000005<br>000000000 | Produto<br>AGUA MINERAL LINDOIA PREMIUM<br>AGUA MINERAL LINDOIA PREMIUM<br>AGUA TONICA DE QUININO VERMO                                                                | dutos     | S<br>Qtde Coletad | la ←<br>25,000<br>15,000<br>5,000                    | Total Co | letado 0,0<br>0,0<br>0,0<br>110,5              |
|   | Código →<br>00000000000002<br>00000000000000<br>00000000  | Produto<br>AGUA MINERAL LINDOIA PREMIUM<br>AGUA MINERAL LINDOIA PREMIUM<br>AGUA TONICA DE QUININO VERMO<br>CABARE ICE FRUTAS VERMELHAS                                 | dutos     | G Qtde Coletad    | la ←<br>25,000<br>15,000<br>5,000<br>5,000           | Total Co | letado<br>0,0<br>0,0<br>110,5<br>171,7         |
|   | Código ▼<br>00000000000002<br>0000000000000000<br>0000000 | Produto<br>Produto<br>AGUA MINERAL LINDOIA PREMIUM<br>AGUA MINERAL LINDOIA PREMIUM<br>AGUA TONICA DE QUININO VERMO<br>CABARE ICE FRUTAS VERMELHAS<br>COPO CHOPP 770 ML | dutos     | G Qtde Coletad    | la ←<br>25,000<br>15,000<br>5,000<br>5,000<br>80,000 | Total Co | letado<br>0,0<br>0,0<br>110,5<br>171,7<br>35,2 |
|   | Código →<br>00000000000000<br>00000000000000<br>00000000  | Produto<br>Produto<br>AGUA MINERAL LINDOIA PREMIUM<br>AGUA MINERAL LINDOIA PREMIUM<br>AGUA TONICA DE QUININO VERMO<br>CABARE ICE FRUTAS VERMELHAS<br>COPO CHOPP 770 ML | dutos     | G Qtde Coletad    | a<br>25,000<br>15,000<br>5,000<br>5,000<br>80,000    | Total Co | letado<br>0,0<br>0,0<br>110,5<br>171,7<br>35,2 |
|   | Código -<br>000000000000000000000000000000000000          | Produto<br>Produto<br>AGUA MINERAL LINDOIA PREMIUM<br>AGUA TONICA DE QUININO VERMO<br>CABARE ICE FRUTAS VERMELHAS<br>COPO CHOPP 770 ML                                 | dutos     | G Qtde Coletad    | a ←<br>25,000<br>15,000<br>5,000<br>5,000<br>80,000  | Total Co | letado<br>0,0<br>0,0<br>110,5<br>171,7<br>35,2 |

Uma tela de confirmação será exibida. Clique no botão **"Yes"**, conforme ilustrado na imagem. Isso confirmará a conclusão do lançamento do inventário no sistema.

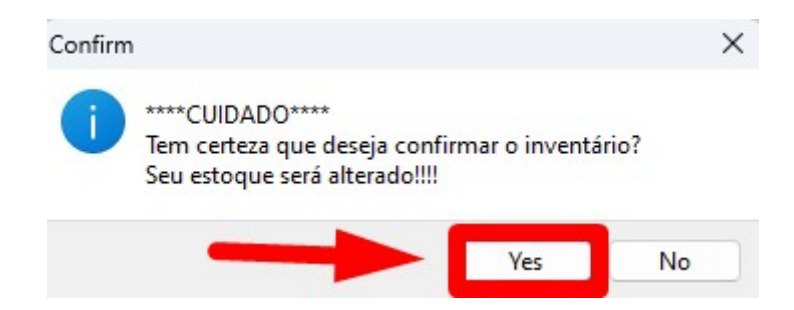

O lançamento do inventário foi concluído com sucesso.

| Intellicash3                       | ×  |
|------------------------------------|----|
| Inventário Confirmado com Sucesso! |    |
|                                    | ОК |

OBS.: Os arquivos que foram lidos pelo sistema ficam com a extensão (BKP). Isso indica que o arquivo foi processado e está registrado como backup no sistema.

| From:<br>http://wiki.iws.com.br/ - <b>Documentação de software</b>                             |   |
|------------------------------------------------------------------------------------------------|---|
| Permanent link:<br>http://wiki.iws.com.br/doku.php?id=implantacao:isainventario&rev=1740771809 | × |
| Last update: 2025/02/28 19:43                                                                  |   |